You should receive an email from Interfolio indicating that a "Case" is available for you. The email will look similar to this:

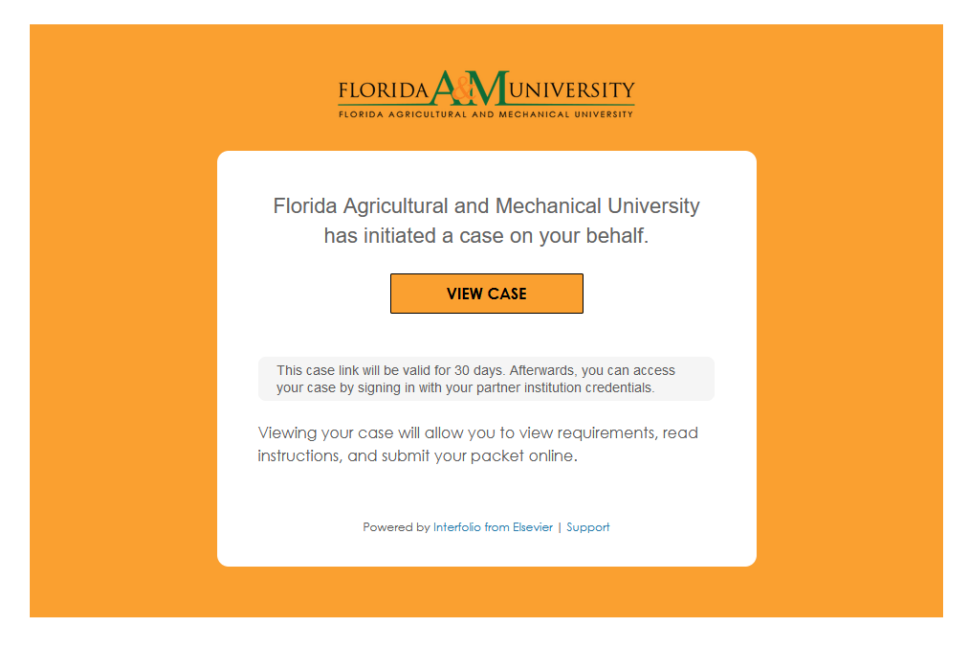

Selecting "View Case" should take you to the Interfolio login screen. If not, you can utilize the instructions on the next page to manually log into the system.

Accessing the Interfolio website, <u>www.interfolio.com</u> and select Log In

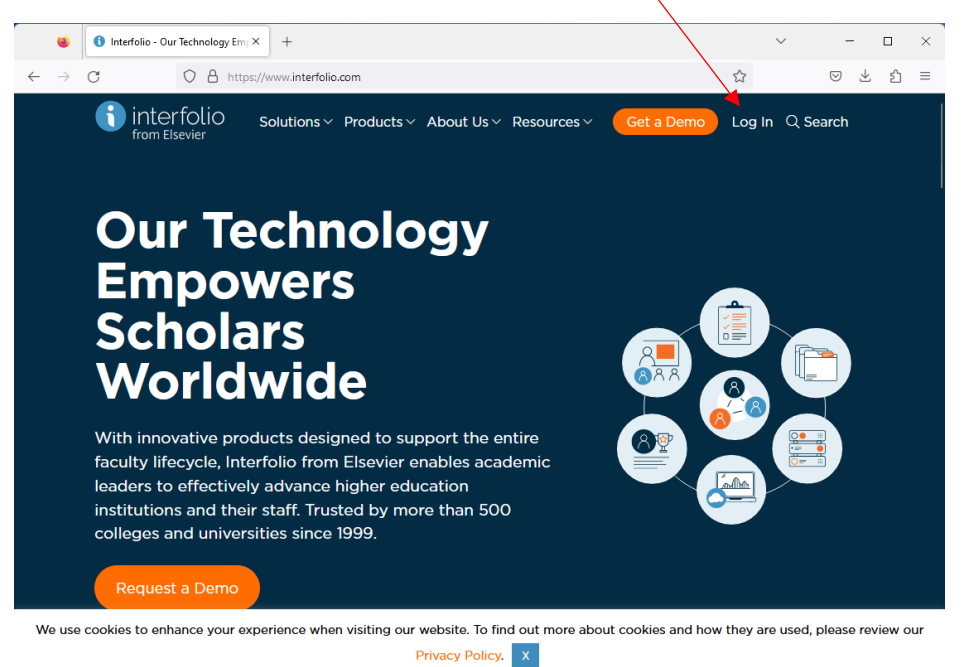

#### Select Sign-in with Partner Institution

|                                                           |                                  | i invate browsing |   | Ц |  |
|-----------------------------------------------------------|----------------------------------|-------------------|---|---|--|
| C C A https://account.interfolio.com/login                |                                  | ☆                 | ◙ | ് |  |
| terfolio<br>m Elsevier                                    |                                  |                   |   |   |  |
| Sign In                                                   |                                  |                   |   |   |  |
| Sign in with email                                        | Other Sign In Options            |                   |   |   |  |
| Email *                                                   | Sign in with Partner Institution |                   |   |   |  |
|                                                           |                                  |                   |   |   |  |
| Password *                                                | G Sign in with Google            |                   |   |   |  |
| Enter Password                                            |                                  |                   |   |   |  |
| Sign In                                                   |                                  |                   |   |   |  |
| Forgot your password?                                     |                                  |                   |   |   |  |
|                                                           |                                  |                   |   |   |  |
| Don't have an account?                                    |                                  |                   |   |   |  |
| Use Interfolio's suites of services to simplify your acad | lemic life.                      |                   |   |   |  |
| Create an account                                         |                                  |                   |   |   |  |

Select Florida Agricultural and Mechanical University in the Search Box

| 🚯 SSO Login                             |                                                                                                    |                 |                                                                           | 👳 Private browsing                        |         | × |
|-----------------------------------------|----------------------------------------------------------------------------------------------------|-----------------|---------------------------------------------------------------------------|-------------------------------------------|---------|---|
| $\leftarrow \  \  \rightarrow \  \   G$ | O A https://account.interfolio.com/sso                                                                                                    |                 |                                                                           | ☆                                         |         | ≡ |
| () interfolio                           |                                                                                                    |                 | Airea                                                                     | dy have an account?                       | Sign II | n |
| Sign                                    | in through your institution                                                                                                    |                 |                                                                           |                                           |         |   |
| If your<br>On, se<br>Sean               | institution has partnered with Interfolio to provide Single<br>arch for your institution name in the bor below.<br>ch for your institution | Q               | Don't have an accor<br>Use Interfolio's suite of a<br>your academic life. | unt? Sign up now.<br>services to simplify |         |   |
| Sign in                                 | with an Interfolio account 🗲                                                                                                    |                 |                                                                           |                                           |         |   |
| interfolio.com                          | 2023 Interfolio, Inc.   Support   Careers   Accessibilit                                                                                   | y Policy   Cook | kie Policy   Privacy Policy                                               | Terms of Service                          |         |   |

Select Sign In

| <ul> <li>€ \$50 Login × +</li> <li>← → C ○ A https://account.interfolio.com//sso</li> <li>interfolio</li> </ul>                                                                                                    | <ul> <li>v ම Private browsing - □ ×</li> <li>බ ව =</li> <li>Already have an account? Sign In</li> </ul>                 |
|----------------------------------------------------------------------------------------------------|----------------------------------------------------------------------------------------------------|
| Sign in through your institution<br>If your institution has partnered with Interfolio to provide Single Sign-<br>On, search for your institution name in the box below.<br>Florida Agricultural and Mechanical University Q<br>Sign In<br>Sign in with an Interfolio account | Don't have an account? Sign up now.<br>Use Interfolio's suite of services to simplify<br>your academic life.<br>Sign Up |
| © 2023 Interfolio, Inc.   Support   Careers   Accessibility Policy   Co                                                                                                    | ookie Policy   Privacy Policy   Terms of Service                                                                        |

Sign In using your FAMU Credentials

|   | 😑 Duo Access Gateway |    |                          |                                                                                    | ~                            | 😔 Private browsing | - |   | × |
|---|----------------------|----|--------------------------|------------------------------------------------------------------------------------|------------------------------|--------------------|---|---|---|
| ← | $\rightarrow$ G      | 08 | https://duo.famu.edu/dag | g/module.php/core/loginuserpass.php?/                                              | AuthState=_666625ae5282f64c2 | Bae6fd∣ ✿          | Ø | മ | ≡ |
|   |                      |    |                          | Log in<br>Please enter your credentials to acces<br>Username<br>Rassword<br>Log in | s interfolio.                |                    |   |   |   |

After logging in, Select Home:

| 🔹 🚯 Home - Interfolio        | × +                                                                                                    |                           | ✓ - □ ×     |
|------------------------------|----------------------------------------------------------------------------------------------------|---------------------------|-------------|
|                              | https://home.interfolio.com/11609                                                                            | ŝ                         | ල ± එ ≡     |
|                              | RSITY                                                                                                    |                           | Test Case 🗸 |
| Home<br>Your Packets         | My Tasks 🌒                                                                                                   |                           | Search      |
| Review, Promotion and Tenure | 0                                                                                                    | 1                         |             |
| Cases                        | Unread Tasks                                                                                                 | Read Tasks                |             |
|                              |                                                                                                    |                           |             |
|                              | Title                                                                                                    | Due Date                  |             |
|                              | Test Case<br>AA_2023 - 2024 Promotion ONLY Review [University-wide Template]<br>Modern Languages   Promotion | Department of English and |             |
| © 2023 Interfolio, Inc.      |                                                                                                    |                           |             |
| Program Policies             |                                                                                                    |                           |             |

Now, select Your Packets

| 🗉 🕚 Your Packets - Appl                          | ly - Interfolio × +                                                                                                 |            |               | ~                     | - 🗆 ×       |
|--------------------------------------------------|----------------------------------------------------------------------------------------------------|------------|---------------|-----------------------|-------------|
| ← → C A                                          | A ब https://apply.interfolio.com/11609,                                                                             | /packets   |               | ☆                     | ව ± එ ≡     |
|                                                  | NIVERSITY<br>ANICAL DIVERSITY                                                                                       |            |               |                       | Test Case 🗸 |
| Home                                             | Your Packets                                                                                                    |            |               |                       |             |
| Review, Promotion and Tenure                     | Active                                                                                                    |            |               |                       |             |
| Cases                                            | Packet                                                                                                    | Туре       | Status        | Due Date              |             |
|                                                  | Department of English and Modern<br>Languages<br>AA_2023 - 2024 Promotion ONLY Review<br>[University-wide Template] | Promotion  | Not Submitted | -                     | View        |
|                                                  | Florida Agricultural and Mechanical<br>University<br>Sabbatical Leave Program                                       | Sabbatical | Not Submitted | Case due Oct 13, 2023 | View        |
| ©<br>© 2023 Interfolio, Inc.<br>Prorram Policies |                                                                                                    |            |               |                       |             |
| Program Policies                                 |                                                                                                    |            |               |                       | -           |

Now, select the Sabbatical Leave , Professional Development Leave, or Faculty Travel Program Application

| 🗉 🚯 Your Packets - Appl                              | y - Interfolio × +                                                                                                  |            |               | ~                     | - 🗆 ×       |
|------------------------------------------------------|----------------------------------------------------------------------------------------------------|------------|---------------|-----------------------|-------------|
| $\leftarrow \rightarrow G$                           | ) 🖞 😇 https://apply.interfolio.com/11609,                                                                           | /packets   |               | \$                    | ල ± එ ≡     |
|                                                      |                                                                                                    |            |               |                       | Test Case 🗸 |
| Home<br>Your Packets<br>Review, Promotion and Tenure | Your Packets                                                                                                    |            |               |                       |             |
| Cases                                                | Packet                                                                                                    | Туре       | Status        | Due Date              |             |
|                                                      | Department of English and Modern<br>Languages<br>AA_2023 - 2024 Promotion ONLY Review<br>[University-wide Template] | Promotion  | Not Submitted | -                     | View        |
|                                                      | Florida Agricultural and Mechanical<br>University<br>Sabbatical Leave Program                                       | Sabbatical | Not Submitted | Case due Oct 13, 2023 | View        |
| 0                                                    |                                                                                                    |            |               |                       |             |
| © 2023 Interfolio, Inc.                              |                                                                                                    |            |               |                       |             |
| Program Policies                                     |                                                                                                    |            |               |                       |             |

You will upload your application now, Select Packet and then Select ADD

| 😆 🚯 Sabbatical Leave Pro                    | ogram Your × +                                                           |                                         | ✓ - □ ×                         |
|---------------------------------------------|--------------------------------------------------------------------------|-----------------------------------------|---------------------------------|
| $\leftarrow \rightarrow G$ (                | C A == https://apply.interfolio.com/11609/packets/421516#require         | ements 🗉                                | ☆ ♡ ½ ≦                         |
|                                             | NIVERSITY                                                                |                                         | Test Case 🗸                     |
| Home<br>Your Packets                        | Unit Type<br>Florida Agricultural and Sabbatical<br>Mechanical Universit | Packet Deadline Type<br>Hard Deadline 🗭 | Packet Due Date<br>Oct 13, 2023 |
| Review, Promotion and Tenure<br>Cases       | Overview Packet                                                          |                                         |                                 |
|                                             | Candidate Documents<br>Not Yet Submitted Unlocked                        |                                         | Submit 0 of 1<br>Required Files |
|                                             | Sabbatical Leave Program Application 1+ re                               | equired, 0 Added                        | Add                             |
|                                             | Volu will need to include the signature and re                           | commendation from your chair and deal   | n                               |
| © 2023 Interfolio, Inc.<br>Program Policies | No files have been added yet.                                            |                                         |                                 |
|                                             |                                                                          |                                         |                                 |

Now, select Add New File and upload the PDF of your application, this an example of Sabbatical Leave, all programs are similar.

| 😆 🚯 Sabbatical I                                       | Leave Program Your × +                                                                                                    | ~              | - 🗆 ×                                                            |
|--------------------------------------------------------|----------------------------------------------------------------------------------------------------|----------------|------------------------------------------------------------------|
| ← → C                                                  | A 🕾 https://apply.interfolio.com/11609/packets/421516#requirements                                                                                                    |                | ල ± එ ≡                                                          |
| Home<br>Your Packets<br>Review, Promotion and<br>Cases | Add Sabbatical Leave Program Application<br>1+ Required<br>Choose Existing Add New File<br>Upload Video Webpage<br>Webpage<br>Drag & Drop your files anywhere or<br>Browse To Upload | ×              | Test Case V<br>Date<br>C<br>C<br>O of 1<br>Required Files<br>Add |
| © 2023 Interfolio, In<br>Program Policies              |                                                                                                    | Add Cancel     |                                                                  |
| 😆 🚯 Sabbatical L                                       | eave Program Youri × +                                                                                                    | ~              | - 🗆 ×                                                            |
| $\leftarrow \rightarrow G$                             | Https://apply.interfolio.com/11609/packets/421516#requirements                                                                                                    |                | © ⊻ ឋ ≡                                                          |
| Home<br>Your Packets<br>Review, Promotion and<br>Cases | Add Sabbatical Leave Program Application 1+ Required Choose Existing Add New File Upload Video Webpage Default Report                                                                | X<br>Success X | Test Case V<br>Date                                              |
| © 2023 Interfolio, Inc.                                | Please upload your complete Sabbatical Leave Program Application.<br>You will need to include the signature and recommendation from your<br>No files have been added yet.            | Add Cancel     | Required Files                                                   |

Prior to the application deadline, "Submit" your application:

| 😆 🚯 Sabbatical Leave Pro                             | ogram Your × +                                                                              | ~ - • ×                           |
|------------------------------------------------------|---------------------------------------------------------------------------------------------|-----------------------------------|
| $\leftarrow \rightarrow C$ (                         | ○ A <sup>z<sup>2</sup></sup> https://apply.interfolio.com/11609/packets/42/516#requirements | E ☆ ♡ ± ੯ =                       |
|                                                      | NVERSITY<br>And a transform                                                                 | Test Case 🗸                       |
| Home<br>Your Packets<br>Review, Promotion and Tenure | Unit Type Packet Deadline Type<br>Florida Agricultural and Sabbatical Hard Deadline •       | Packet Due Date<br>Oct 13, 2023   |
| Cases                                                | Expand All     Oliapse All                                                                  |                                   |
|                                                      | Candidate Documents Not Yet Submitted Unlocked Preview                                      | v Submit 1 of 1<br>Required Files |
|                                                      | Sabbatical Leave Program Application 1+ required, 1 Added                                   | Add                               |
|                                                      | Please upload your complete Sabbatical Leave Program Application.                           |                                   |
|                                                      | You will need to include the signature and recommendation from your chair an                | d dean.                           |
| 0                                                    | Title Details                                                                               | Actions                           |
| © 2023 Interfolio, Inc.<br>Program Policies          | Default Report Added Sep 17, 20                                                             | 23 Edit   Remove                  |

You can verify your submission by reviewing your Packets' status in Interfolio:

| 🔹 🚯 Your Packets - App                      | ly - Interfolio × +                                                                                                 |            |                                | ~                     | - 🗆 ×       |
|---------------------------------------------|----------------------------------------------------------------------------------------------------|------------|--------------------------------|-----------------------|-------------|
| $\leftarrow \rightarrow G$                  | O A <sup>™</sup> https://apply.interfolio.com/11609,                                                                | /packets   |                                | ☆                     | ⊠ ± ମି ≡    |
|                                             |                                                                                                    |            |                                |                       | Test Case 🗸 |
| Home<br>Your Packets                        | Your Packets                                                                                                    |            |                                |                       |             |
| Review, Promotion and Tenure                | Active                                                                                                    |            |                                |                       |             |
| Cases                                       | Packet                                                                                                    | Туре       | Status                         | Due Date              |             |
|                                             | Department of English and Modern<br>Languages<br>AA_2023 - 2024 Promotion ONLY Review<br>[University-wide Template] | Promotion  | Not Submitted                  | -                     | View        |
|                                             | Florida Agricultural and Mechanical<br>University<br>Sabbatical Leave Program                                       | Sabbatical | Last Submitted on Sep 17, 2023 | Case due Oct 13, 2023 | View        |
| 6                                           |                                                                                                    |            |                                |                       |             |
| © 2023 Interfolio, Inc.<br>Program Policies |                                                                                                    |            |                                |                       |             |